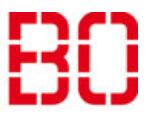

| Installation von Evolution unter Linux |                         | Ersteller:<br>Andreas Koch |
|----------------------------------------|-------------------------|----------------------------|
| Anleitung                              | Erstellt:<br>02.10.2018 | Änd. Stand:<br>03.04.2024  |

## Evolution-PIM Konfiguration für den BO-Exchange-Server

## Umgebung: Ubuntu 18.04LTS

Bei anderen Linux-Distributionen sollte das Vorgehen ähnlich sein.

## Erster Schritt:

Installieren Sie den Evolution-PIM aus dem Ubuntu Software Center.

|    |                                                                                                    | Alle                               | Installiert                                           | Aktualisierungen                                          | ٩                                        |    |
|----|----------------------------------------------------------------------------------------------------|------------------------------------|-------------------------------------------------------|-----------------------------------------------------------|------------------------------------------|----|
|    |                                                                                                    | Q evolution                        |                                                       |                                                           |                                          |    |
| 52 | Dawg<br>★★★★★                                                                                                    | DNA Assembly wi<br>recombinant DNA | th Gaps (Dawg) is an appli<br>sequences in continuous | cation designed to simulate<br>time based on the robust g | e the evolution of<br>eneral time revers | il |
|    | Evolution       Evolution ist eine Anwendung zur Verwaltung persönlicher Informationen, die ein E-Mail-         *****       Programm, einen Kalender und ein Adressbuch enthält. Evolution unterstützt eine Vielza |                                    | I                                                     |                                                           |                                          |    |

Nach der Installation starten Sie Evolution noch nicht!

Als nächster Schritt der Installation muss aus dem Terminal das Paket *evolution-ews* installiert werden.

## sudo apt-get install evolution-ews

Danach kann der Evolution PIM gestartet werden.

Beim ersten Start führt Evolution automatisch einen Installationsassistenten aus.

Die ersten beiden Dialogfenster können jeweils mit dem Button *Weiter* übersprungen werden.

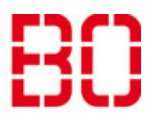

| Installation von Evolution unter Linux |                         | Ersteller:<br>Andreas Koch |
|----------------------------------------|-------------------------|----------------------------|
| Anleitung                              | Erstellt:<br>02.10.2018 | Änd. Stand<br>03.04.2024   |

|                                                                                                    | Willkommen                                                                                                    |              |
|----------------------------------------------------------------------------------------------------|----------------------------------------------------------------------------------------------------|--------------|
| Willkommen<br>Aus Sicherungsdatei wiederherstellen<br>Identität<br>Abrufen von E-Mails<br>Verschicken von E-Mails<br>Kontozusammenfassung<br>Fertig | Willkommen bei Evolution.<br>Die folgenden Dialoge werden Ihnen helfen, Ihre E-Mail-Konten einzurichten und Dateien aus andere<br>Anwendungen zu importieren. | en<br>/eiter |
| _                                                                                                    |                                                                                                    |              |

|                                                                                                    | Aus Sicherungsdatei wiederherstellen                                                                                                    |        |
|----------------------------------------------------------------------------------------------------|----------------------------------------------------------------------------------------------------|--------|
| Willkommen<br>Aus Sicherungsdatei wiederherstelle<br>Identität<br>Abrufen von E-Mails<br>Verschicken von E-Mails<br>Kontozusammenfassung<br>Fertig | Evolution kann aus einer Sicherungsdatei wiederhergestellt werden.<br>Alle persönlichen Daten, Mail-Filter-Einstellungen usw. werden<br>wiederhergestellt.<br>Aus Sicherungsdatei wiederherstellen:<br>(keine)<br>Abbrechen Zurück | Weiter |

In dem darauffolgenden Dialog *Identität* können Sie unter *Voller Name:* einen beliebigen Namen für den Account vergeben.

Im Feld *E-Mail-Adresse:* geben Sie die Hochschul-Mailadresse ein.

|                                                                                               |                                                                      | Identität                                                                                                    |            |
|-----------------------------------------------------------------------------------------------|----------------------------------------------------------------------|----------------------------------------------------------------------------------------------------|------------|
| Willkommen<br>Aus Sicherungsdatei wiederherstellen<br><b>Identität</b><br>Abrufen von E-Mails | Bitte geben Sie unt<br>ausgefüllt werden,<br><b>Benötigte Inform</b> | en Ihren Namen und Ihre E-Mail-Adresse an. Die Felder unter »Optional« müssen nicht<br>es sei denn, Sie wollen diese Informationen in von Ihnen verschickten E-Mails einschließen.<br><b>ationen</b> |            |
| Verschicken von E-Mails<br>Kontozusammenfassung                                               | Voller Name:                                                         | HSBO-Exchange                                                                                                    |            |
| Fertig                                                                                        | E-Mail-Adresse:                                                      | mister.muster@hs-bochum.de                                                                                                    |            |
|                                                                                               | Zusätzliche Inform                                                   | nationen                                                                                                    |            |
|                                                                                               | Antwort an:                                                          |                                                                                                    |            |
|                                                                                               | Organisation:                                                        |                                                                                                    |            |
|                                                                                               | Aliase:                                                              |                                                                                                    | Hinzufügen |
|                                                                                               |                                                                      |                                                                                                    | Bearbeiten |
|                                                                                               |                                                                      |                                                                                                    | Entfernen  |
|                                                                                               | 🗹 Details des E-M                                                    | ail-Servers<br>Abbrechen Zurück                                                                                                    | Weiter     |

Im folgenden Dialog *Abrufen von E-Mails* wählen Sie zunächst in der Drop-Down-Liste *Server-Art:* den Servertyp *Exchange Webdienste* aus.

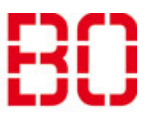

| Installation von Evolution unter Linux |                         | Ersteller:<br>Andreas Koch |
|----------------------------------------|-------------------------|----------------------------|
| Anleitung                              | Erstellt:<br>02.10.2018 | Änd. Stand<br>03.04.2024   |

Wenn dieser Eintrag nicht in der Liste angezeigt wird hat die Installation des Pakets *evolution-ews* nicht korrekt funktioniert.

Ändern Sie den vorgegebenen Benutzernamen auf hsbo/Benutzerkürzel.

In dem vorgegebenen Feld Rechneradresse ändern Sie "exchange.hs-bochum" in "mail.hs-bochum".

Danach füllt ein Klick auf den Button *Adresse Holen* die restlichen Felder aus. Dazu müssen Sie Ihr Mail-Passwort eingeben.

|                                                                                                    |                                                                | Abrufen von E-Mails                                                                                                    | 000           |
|----------------------------------------------------------------------------------------------------|----------------------------------------------------------------|----------------------------------------------------------------------------------------------------|---------------|
| Willkommen<br>Aus Sicherungsdatei wiederherstellen<br>Identität<br>Abrufen von E-Mails<br>Empfangsoptionen<br>Kontozusammenfassung<br>Fertig | Server-Art:                                                    | Exchange-Webdienste<br>ür den Zugriff auf Exchange-Server über Webdienste                                                                                                    | •             |
|                                                                                                    | Konfiguration<br>Benutzername<br>Rechneradresse<br>OAB-Adresse | <ul> <li>hsbo/m17m12345</li> <li>https://mail.hs-bochum.de/EWS/Exchange.asmx</li> <li>https://mail.hs-bochum.de/OAB/4047db95-78c1-4213-aa50-3ee85a5a3b3a/oab.xml</li> <li>Postfach eines anderen Benutzers öffnen</li> </ul> | Adresse holen |
|                                                                                                    | Legitimierung<br>Prüfen, welche                                | Arten unterstützt werden NTLM   Abbrechen Fertigstellen Zurück                                                                                                    | Suchen        |

Danach können Sie den Dialog mit dem Button *Fertigstellen* beenden.

In dem folgenden Fenster können Sie die Einstellungen mit dem Button **Anwenden** speichern.

|                                                                                                    | Fertig                                                                                                    | ● ® ⊗                     |
|----------------------------------------------------------------------------------------------------|----------------------------------------------------------------------------------------------------|---------------------------|
| Willkommen<br>Aus Sicherungsdatei wiederherstellen<br>Identität<br>Abrufen von E-Mails<br>Empfangsoptionen<br>Kontozusammenfassung<br>Fertig | Herzlichen Glückwunsch!<br>Ihre E-Mail-Konfiguration ist abgeschlossen.<br>Sie können jetzt mit Evolution E-Mails verschicken und<br>abrufen.<br>Klicken Sie auf »Anwenden«, um Ihre Einstellungen zu<br>speichern. | Abbrechen Zurück Anwenden |

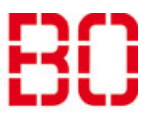

| Installation von Evolution unter Linux |                         | Ersteller:<br>Andreas Koch |
|----------------------------------------|-------------------------|----------------------------|
| Anleitung                              | Erstellt:<br>02.10.2018 | Änd. Stand                 |

Der neu angelegte Account wird jetzt noch nicht angezeigt.

Sie müssen jetzt den Rechner komplett neu starten. Ein Neustart von Evolution reicht dazu nicht aus!

Dieses Verhalten ist vermutlich auf einen Fehler zurückzuführen und wird sich bei einer der folgenden Programmversionen hoffentlich ändern.

Nach dem Neustart des Rechners können Sie Evolution starten. Nach Abfrage des Mail-Passworts werden jetzt alle Informationen (Mail, Kalender, Kontakte, Notizen und Aufgaben) angezeigt.

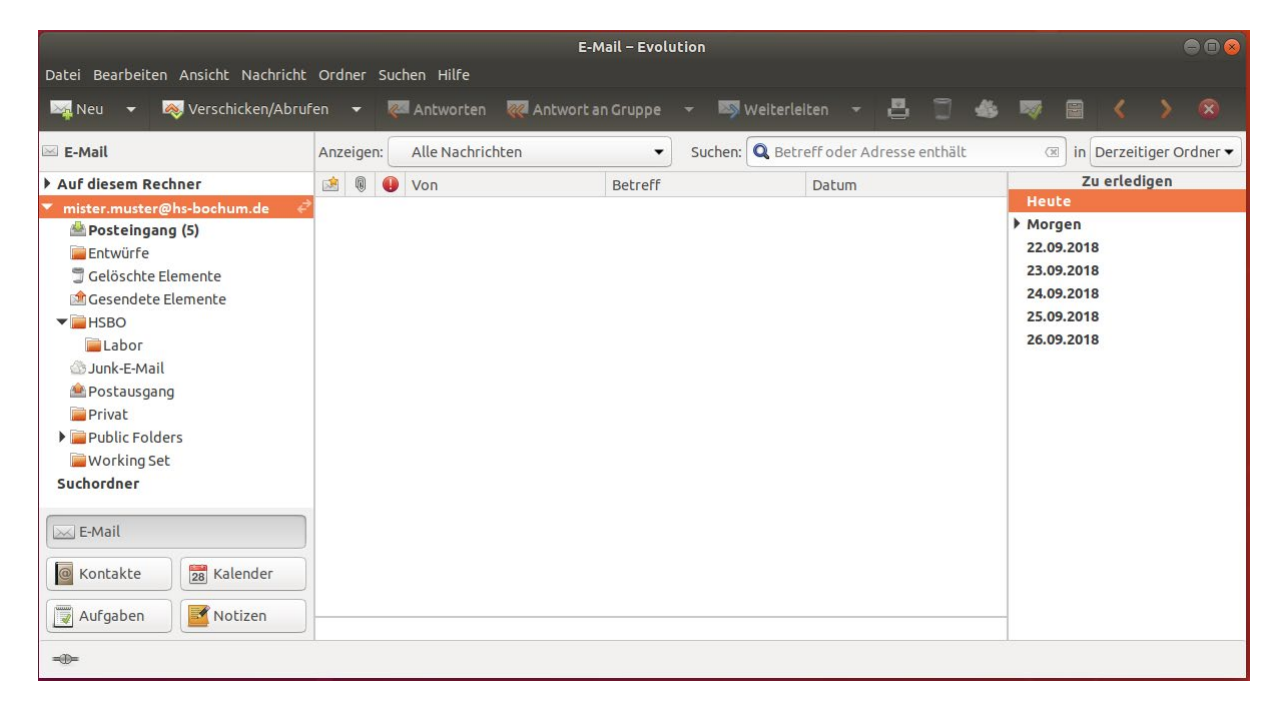

Falls Sie in der Liste der IMAP-Ordner mehrere Einträge mit der gleichen Funktion unter verschiedenen Namen vorfinden (z.B. *Gesendete Elemente* und *Sent*). Ist das meistens auf die Verwendung unterschiedlicher Mail-Clients mit verschiedenen Ordnernamen zurückzuführen.

Wenn Sie mit der rechten Maustaste auf den Accountnamen (*mister.muster@…* links im Fenster) klicken können Sie im Dialog *Eigenschaften/Vorgaben* diese Ordnernamen anpassen.